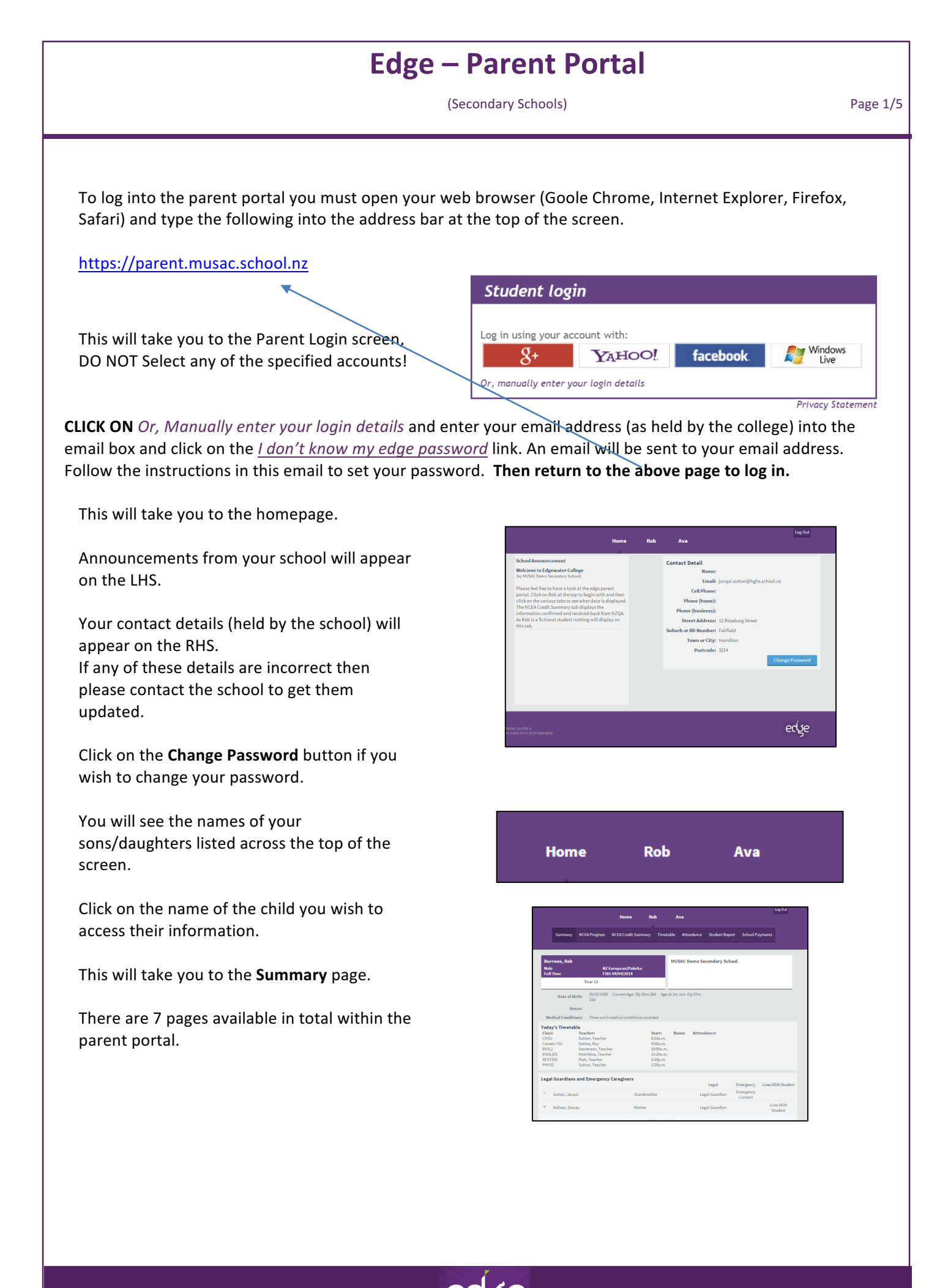

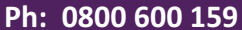

(Secondary Schools)

Page 2/5

### 1. Summary

Displays

- Today's Attendance (in real time) [as soon as the data is entered by the school it will display]
- Legal Guardian and Emergency Caregiver details

| Burrows, Rob      |                                |                        | MUSAC E       | emo Secondary Sch | ool                  |                    |
|-------------------|--------------------------------|------------------------|---------------|-------------------|----------------------|--------------------|
| Male<br>Full Time | NZ Europea<br>FSH: 04/04/2     | n/Pakeha<br>2014       |               |                   |                      |                    |
|                   | Year 12                        |                        |               |                   |                      |                    |
| Date of E         | irth: 09/05/1998 Curren<br>23d | t Age: 16y 01m 26d Age | at 1st Jan: 1 | 5y 07m            |                      |                    |
| Но                | ouse:                          |                        |               |                   |                      |                    |
| Medical Condit    | ions: There are 0 medical of   | conditions recorded    |               |                   |                      |                    |
| day's Timeta      | ble                            |                        |               |                   |                      |                    |
| ass:              | Teacher:                       | Start:                 | Room:         | Attendance:       |                      |                    |
| ISU               | Sutton, Teacher                | 8:50a.m.               |               |                   |                      |                    |
| neers 112         | Stevenson Teacher              | 9:00a.m.<br>10:00a.m   |               |                   |                      |                    |
| VGL201            | Hotchkiss, Teacher             | 11:20a.m               |               |                   |                      |                    |
| EST200            | Flett, Teacher                 | 1:20p.m.               |               |                   |                      |                    |
| HYS2              | Sutton, Teacher                | 2:20p.m.               |               |                   |                      |                    |
| gal Guardian      | s and Emergency Caregi         | vers                   |               |                   |                      |                    |
|                   |                                |                        |               | Legal             | Emergency            | Lives With Student |
| Sutton, Jaco      | qui                            | Grandmother            |               | Legal Guardian    | Emergency<br>Contact |                    |
|                   |                                | Mother                 |               | Logal Cuardian    |                      | Lives With         |

### 2. NCEA Progress

#### Displays

- Literacy and Numeracy [green tick if requirement met]
- NCEA Graphical Summary for 2014 [click on key under strip graph to remove that section of graph, i.e. click on Ext NYA to remove from graph]
- Achieved Standards
- Not Achieved Standards
- Withdrawn Standards

Place the dot next to All years to display historical results.

Print button at bottom of page to allow a hard copy to be printed.

## 3. NCEA Credit Summary

#### Displays

• Results confirmed by NZQA [from last year and before]

| CEA Stu<br>rovision            | ident Su<br>nal Cred     | immar<br>it Sumi   | y<br>mary |            |           |           |           |              |              |                         |                                             |            |                      |          |               |        |
|--------------------------------|--------------------------|--------------------|-----------|------------|-----------|-----------|-----------|--------------|--------------|-------------------------|---------------------------------------------|------------|----------------------|----------|---------------|--------|
| Litera                         | acy Level                | 1:                 |           |            |           |           |           |              |              | 26<br>Sta               | Credits :<br>ndards)                        | at level 1 | l (Achek             | rement   |               | Ø      |
| Nume                           | eracy Lev                | rel 1:             |           |            |           |           |           |              |              | 14<br>Sta               | Credits and ards)                           | at level 1 | L (Achiev            | rement   |               | Ø      |
| UE LI                          | teracy:                  |                    |           |            |           |           |           |              |              | 10<br>Sta<br>6 W<br>Sta | Reading<br>ndards)<br>/riting Ci<br>ndards) | Credits    | English<br>Iglish (A | (Achievo | ement<br>ient | Ø      |
| UE N                           | umeracy                  |                    |           |            |           |           |           |              |              | 14                      | Credits                                     | Acheive    | ment St              | andard   | 5)            | 0      |
|                                |                          |                    |           |            | Leve      | l 1:      |           |              |              | 0 C                     | redits                                      |            |                      |          |               |        |
| NCEA                           | Level:                   |                    |           |            | Leve      | l 2:      |           |              |              | 34                      | Credits                                     |            |                      |          |               |        |
| Y                              | 'ear Selee               | tion:              | Curre     | nt Year    | DAll Yea  | irs       |           |              |              |                         |                                             |            |                      |          |               |        |
| CEA Stu                        | ident Su                 | mmar               | y for 201 | 14         |           |           |           |              |              |                         |                                             |            |                      |          |               |        |
|                                |                          |                    |           |            |           |           | С         | redits       |              |                         |                                             |            |                      |          |               |        |
| Achieven                       | nent                     |                    |           |            |           |           |           |              |              |                         |                                             |            |                      |          |               |        |
|                                | ò                        | 10                 | 20        | 30         | 40        | 50        | 60        | 70<br>NCEA S | 80<br>ummary | 90                      | 100                                         | 110        | 120                  | 130      | 140           | 150    |
|                                |                          |                    | Withdra   | wn 🔳 N     | ot Achie  | ved 💼     | Achieve   | d 📰 Mei      | rit 🔳 Ex     | cellence                | 🔳 Int I                                     | NYA 🔳 I    | Ext NYA              |          |               |        |
| chieved<br>014 Leve<br>tandard | d Standa<br>d 2<br>Title | rds                |           |            |           |           |           |              |              | Class                   |                                             |            | Cr                   | edits Pi | rogress       | Result |
| 1101.1                         | English                  | 2.4 - Pr           | oduce a s | election   | of craft  | ed and    | controll  | ed writir    | ng           | ENGL2                   | 01                                          |            |                      | 6        | M             | E      |
| 1105.1                         | English                  | 2.8 - Us<br>ion(s) | e inform  | ation lite | eracy ski | lls to fo | rm deve   | loped        |              | ENGL2                   | 01                                          |            |                      | 4        | -             | м      |
|                                | The address              | 20 50              | rm dovol  | anad no    | record    |           | or to inc | lenende      | ntly         |                         |                                             |            |                      |          |               |        |

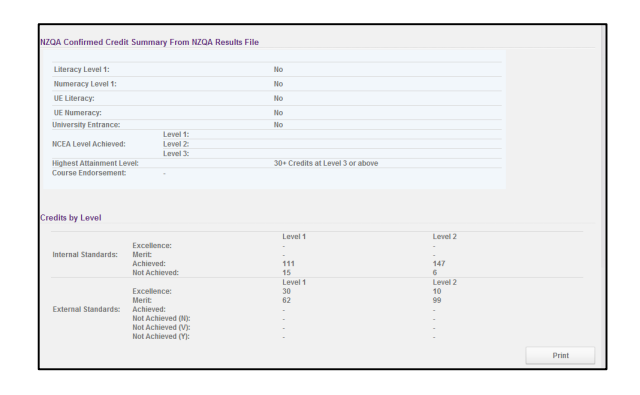

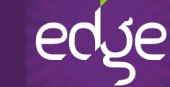

(Secondary Schools)

Page 3/5

### 4. Timetable

### Displays

• Student's current timetable

|        | Mon, 30       | Tue, 1        | Wed, 2          | Thu, 3        | Fri, 4          | Sat, 5 |
|--------|---------------|---------------|-----------------|---------------|-----------------|--------|
| ll day | Day 1         | Day 2         | Day 3           | Day 4         | Day 5           |        |
| 07:00  |               |               |                 |               |                 |        |
| 01100  |               |               |                 |               |                 |        |
|        |               |               |                 |               |                 |        |
| 08:00  |               |               |                 |               |                 |        |
|        |               |               |                 |               |                 |        |
|        | CHSU - SUO -  | CHSU - SUO -  | CHSU - SUO -    | CHSU - SUO -  | CHSU - SUO -    |        |
| 09:00  | MATH203 DST   | PHYS2 SUO     | REST200 FLT     | BIOL2 STV     | Careers Y12 SUT |        |
|        | 09:00 - 10:00 | 09:00 - 10:00 | 09:00 - 10:00   | 09:00 - 10:00 | 09:00 - 10:00   |        |
|        |               |               |                 |               |                 |        |
| 10:00  | GEOG2 FLT     | MATH203 DST   | PHYS2 SUO       | ENGL201 HOC   | BIOL2 STV       |        |
|        | 10:00 - 11:00 | 10:00 - 11:00 | 10:00 - 11:00   | 10:00 - 11:00 | 10:00 - 11:00   |        |
|        |               |               |                 |               |                 |        |
| 11:00  | BIOL2 STV     | GEOG2 ELT     | MATH202 DST     | PHVS2 SUO     | ENGL201 HOC     |        |
|        | 11:20 - 12:20 | 11:20 - 12:20 | 11:20 - 12:20   | 11:20 - 12:20 | 11:20 - 12:20   |        |
| 12:00  |               | _             |                 | _             | -               |        |
|        |               |               |                 |               |                 |        |
|        |               |               |                 |               |                 |        |
| 01:00  |               |               |                 |               |                 |        |
|        | ENGL201 HOC   | BIOL2 STV     | GEOG2 FLT       | MATH203 DST   | REST200 FLT     |        |
|        | 01:20 - 02:20 | 01:20 - 02:20 | 01:20 - 02:20   | 01:20 - 02:20 | 01:20 - 02:20   |        |
| 02:00  |               |               |                 |               |                 |        |
|        | REST200 FLT   | ENGL201 HOC   | Careers Y12 SUT | GEOG2 FLT     | PHYS2 SUO       |        |
|        | 02:20 - 03:20 | 02:20 - 03:20 | 02:20 - 03:20   | 02:20 - 03:20 | 02:20 - 03:20   |        |
| 03:00  |               |               |                 |               |                 |        |

#### 5. Attendance

#### Displays

- Student's attendance summary [last 4 weeks initially displayed]
- Date range can be changed to
  - o This week
  - o This term
  - YTD (Year to date)

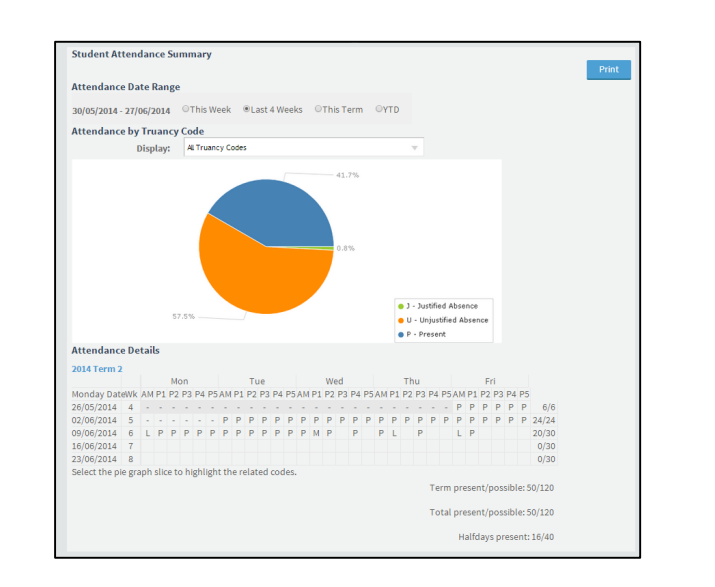

### 6. Student Report

#### Displays

- Student's latest report
  [can be downloaded as pdf then
  printed]
- Previous reports available
  - Current Year
     [select from dropdown]
  - Previous Years
     [click <u>Previous Year</u> link and then select required report]

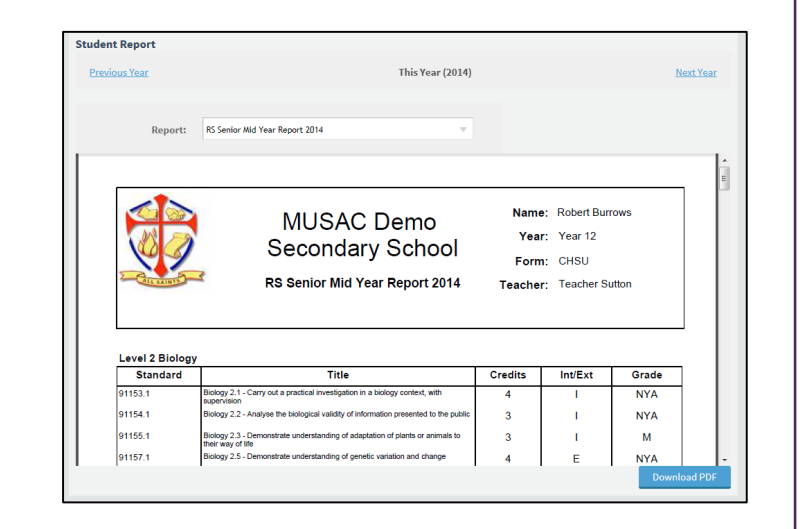

(Secondary Schools)

Page 4/5

#### 7. School Payments

#### Displays

- All items with an amount owing
- All students in family shown

#### Allows

• Payments to be made online [uses POLi online banking system]

| Total       | leasatt 0407/2014  |                                          |          |          |                  |
|-------------|--------------------|------------------------------------------|----------|----------|------------------|
| Palan       | co Duot 00/07/2014 |                                          |          |          |                  |
| rent Unpai  | d Items            |                                          |          |          | Pay All Items    |
| Date        | Student Name       | Billable Item                            | Total    | Owing    | Amount to<br>Pay |
| 03 Apr 2014 | Burrows, Robert    | 2014 Physics Field trip (Motat)          | \$35.00  | \$35.00  | Pay              |
| 03 Apr 2014 | Burrows, Robert    | 2014 Biology Field Trip (Raglan Beach)   | \$45.00  | \$45.00  | Pay              |
| 03 Apr 2014 | Burrows, Robert    | 2014 Macbeth Theater Trip                | \$15.00  | \$15.00  | Pay              |
| 03 Apr 2014 | Burrows, Robert    | 2014 Geography Field Trip (Rotorua Lake) | \$35.00  | \$35.00  | Pay              |
| 03 Apr 2014 | Burrows, Robert    | 2014 School Donation-1 student           | \$50.00  | \$50.00  | Pay              |
| 3 Apr 2014  | Collins, Ava       | 2014 Physics Field trip (Motat)          | \$35.00  | \$35.00  | Pay              |
| 03 Apr 2014 | Collins, Ava       | 2014 Student Diary                       | \$15.00  | \$15.00  | Pay              |
| 03 Apr 2014 | Collins, Ava       | 2014 Student ID Card                     | \$7.50   | \$7.50   | Pay              |
| 3 Oct 2013  | Collins, Ava       | School fee 2013                          | \$80.00  | \$80.00  | Pay              |
| Totals      |                    |                                          | \$317.50 | \$317.50 | \$0.00           |

#### **Making an Online Payment**

- 1. Click **Pay** next to the items(s) you wish to make a payment for.
- 2. Click the Make Payment button.
- 3. At the nest screen click the **Proceed using POLi** button.

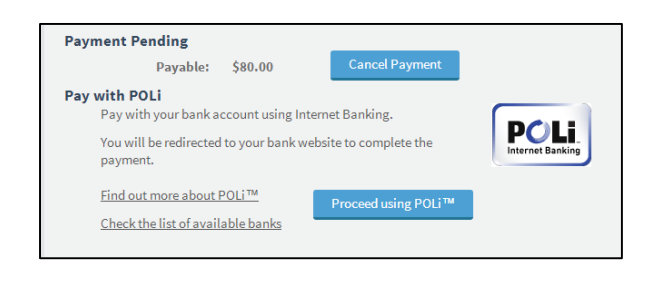

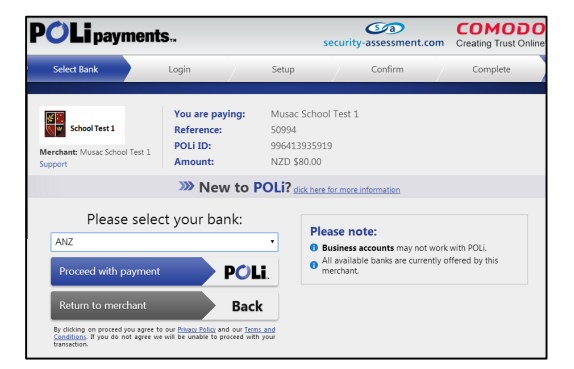

- 4. Select your bank (from the dropdown list of available banks)
- 5. Click **the Proceed with payment** button.
- 6. Enter your internet banking details for the selected bank.

(Secondary Schools)

Page 5/5

- You should be taken to your Internet Banking Payments screen.
   Select the account you wish to make the payment from.
- 8. Click the Proceed button.

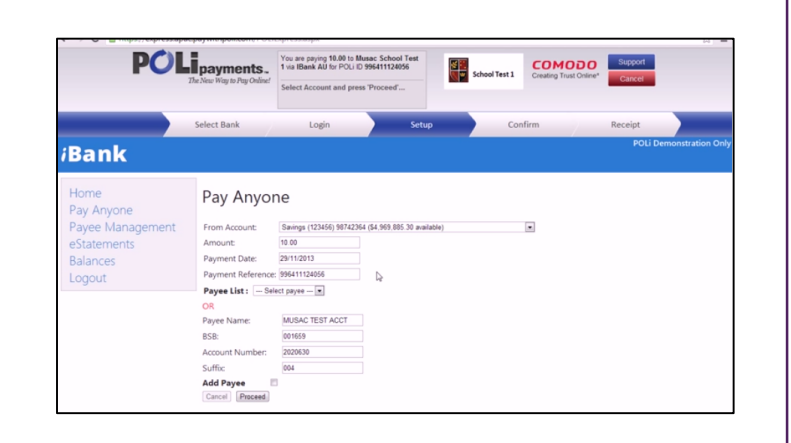

This will take you to a confirmation screen.

Check the details of the payment are correct.

Click **Confirm** to proceed with the payment.

You should then receive a message to indicate your payment has been successful (or otherwise).

Click OK.

This will log you out of your Internet Banking session and return you to the **Parent Portal**.

Payment details will be displayed in the top left.

Click on the <u>Download Receipt.pdf</u> link to print off a receipt.

You can then log out of the parent portal having successfully made your school payment.

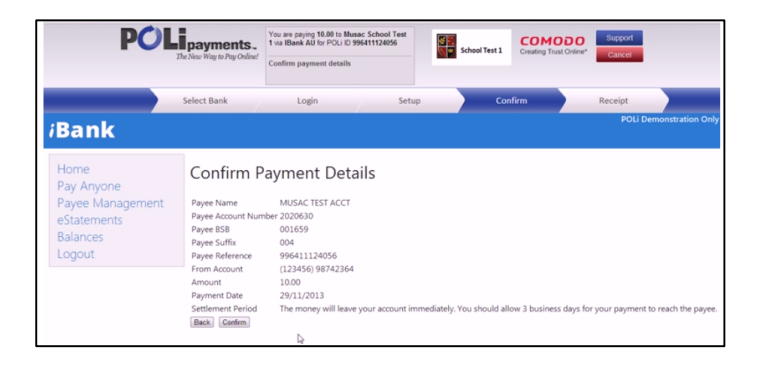

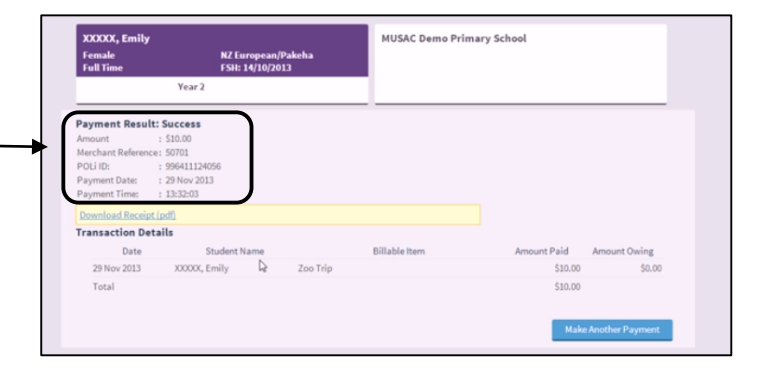

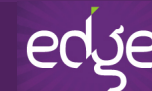